آموزش ثبت نام ناشران و فروشندگان در سایت کتابیشو

## مرحله اول:

در صفحه اصلی سایت در نمایشگر PC قسمت بالای سایت وارد منوی پنل ناشران گردید و در نمایشگر MOBILE برروی منوی همبرگری یا سه خطی سمت راست کلیک کنید سپس از قسمت منوی پایین گزینه پنل ناشران را انتخاب کنید.

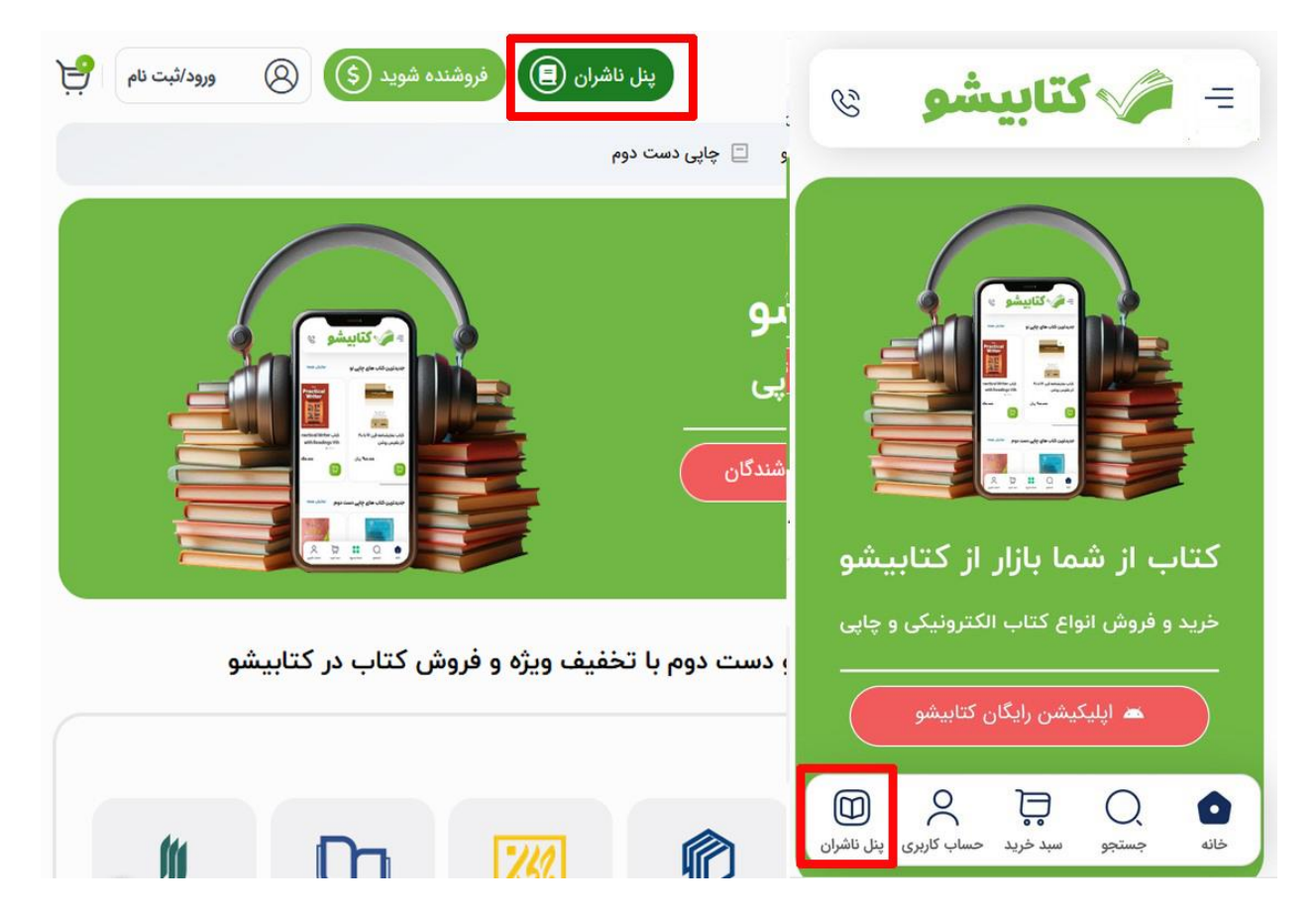

### مرحله دوم:

در این صفحه برروی گزینه ثبت نام ناشران کلیک کنید.

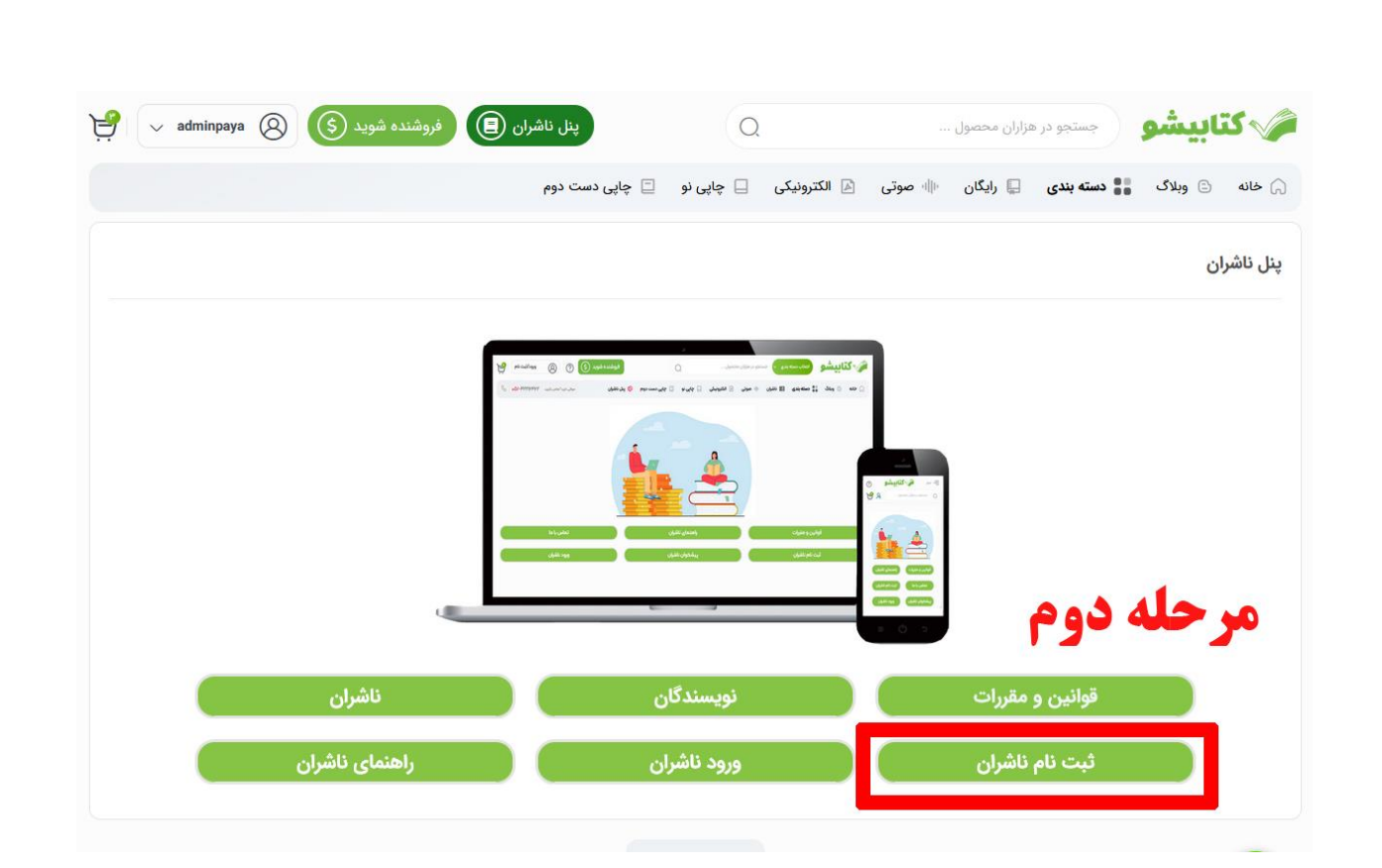

# مرحله سوم:

اطلاعات خود را در این صفحه تکمیل کنید و سپس گزینه ثبت نام کلیک کنید.

|    |          |    |           | ٩ | چاپی دست دو | 🗌 چاپی نو | الكترونيكى | موتى 🖻 | o dillo | 🖵 رایگان | دسته بندی | s ::: | ) وبلاگ                   | خانه      |
|----|----------|----|-----------|---|-------------|-----------|------------|--------|---------|----------|-----------|-------|---------------------------|-----------|
|    |          |    |           |   |             |           |            |        |         |          |           | نده   | ناش <mark>ر</mark> و فروش | ت نام ن   |
|    |          |    |           |   |             |           |            |        |         |          |           |       |                           | ام *      |
|    |          |    |           |   |             |           |            |        |         |          |           |       | دكى *                     | ام خانواد |
|    |          |    |           |   |             |           |            |        |         |          |           |       | يل *                      | درس ایم   |
|    |          |    |           |   |             |           |            |        |         |          |           |       | کاہ *                     | ام فروشاً |
| 20 | <u>ہ</u> | حل | <b></b> 0 |   |             |           |            |        |         |          |           |       |                           |           |

### مرحله چهارم :

در این مرحله برروی گزینه <mark>شروع نصب سریع</mark> کلیک کنید تا فرایند ثبت نام آغاز گردد. شما می توانید برروی گزینه **بعدا انجام می دهم کلیک کنید و در اسرع وقت پروفایل** خود را از داشبورد فروشندگان تکمیل کنید.

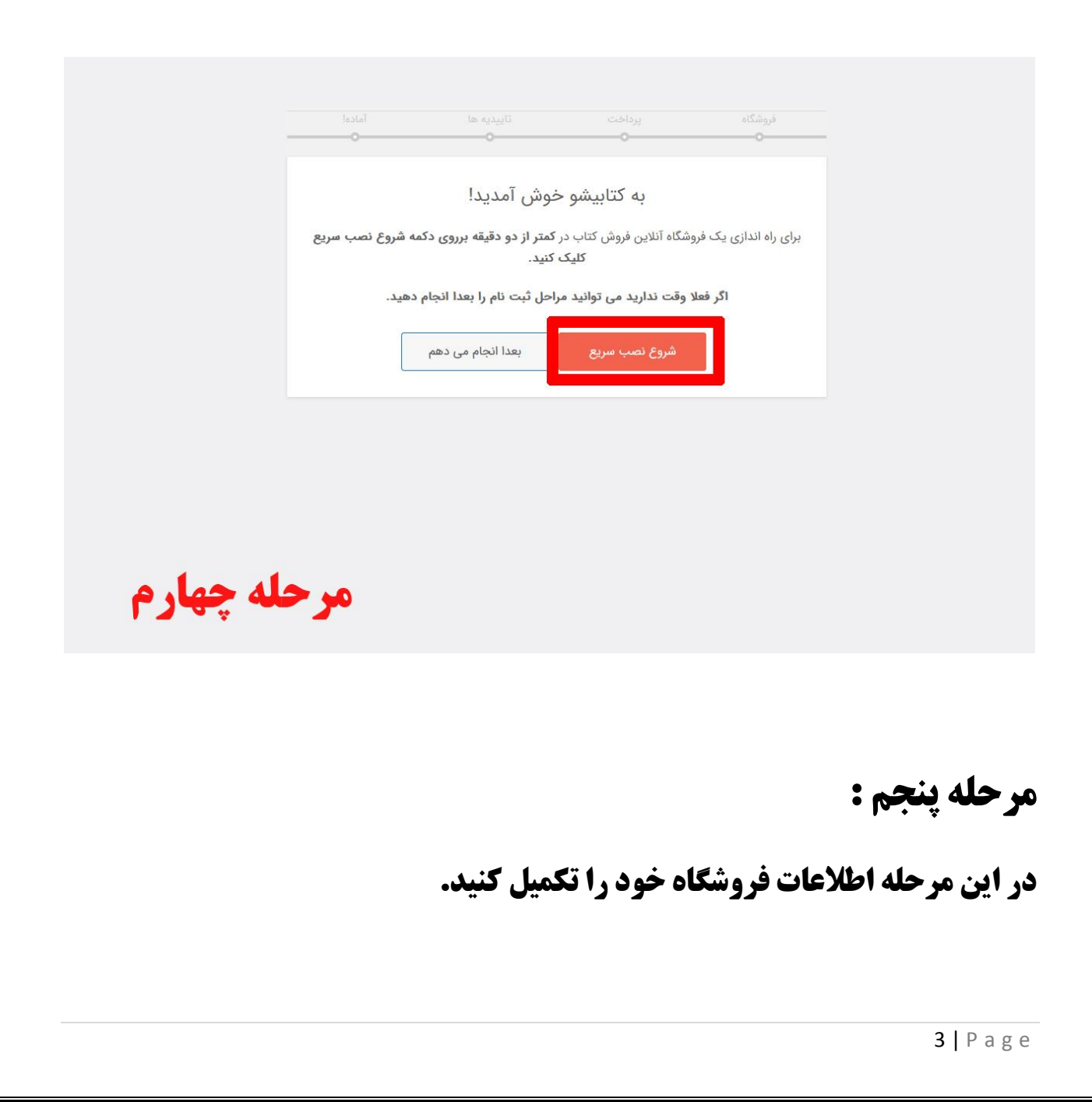

شما می توانید برروی گزینه <mark>رد شدن از این مرحله کلیک کنید و اطلاعات این بخش را</mark> در اسرع وقت در داشبورد فروشندگان تکمیل کنید.

| اطلاعات فروشگاه     آدرسی یستی فروشگاه*                                                                                                    |
|----------------------------------------------------------------------------------------------------|
| اطلاعات فروشگاه     آدرسی پستی فروشگاه *     ادامه آدرس     فروشگاه     فروشگاه     گذیبتی *     اللون *     اللون *     الون *     الون *     الون *    الون * </td |
| آدرسی پستی فروشگاه *   ادامه آدرس     ادامه آدرس   شهر *     شهر *   ادامه آدرس     کد پستی *   ایران *     کشور *   ایران *                                                                                                    |
| ادامه آدرس<br>شهر *<br>کد پستی *<br>کشور *                                                                                                    |
| شهر* [مهر* ] کد پستی* [مین] کد پستی* [مین] کمور* [مین] می ایران * [مین]                                                                                                    |
| کد پستی *<br>کشور *                                                                                                    |
| کشور *                                                                                                    |
|                                                                                                    |
| استان *                                                                                                    |
| دسته بندی فروشگاه ها 🔍 غیره                                                                                                    |
| ایمیل نمایش آدرس ایمیل در فروشگاه 🗌                                                                                                    |
| ادامه رد شدن از این مرحله                                                                                                    |
| مرحله پنجم                                                                                                    |

مرحله ششم:

در این مرحله اطلاعات حساب بانکی خود را تکمیل کنید.

شما می توانید برروی گزینه <mark>رد شدن از این مرحله</mark> کلیک کنید و اطلاعات این بخش را در اسرع وقت در داشبورد فروشندگان تکمیل کنید.

|           | اطلاعات حساب بانكى                               |              |  |
|-----------|--------------------------------------------------|--------------|--|
|           | نام کامل صاحب حساب                               | انتقال بانكى |  |
|           | نام و نام خانوانگی صاحب حساب                     |              |  |
|           | نوع حساب                                         |              |  |
|           | انتخاب کنید 🗸                                    |              |  |
|           | شماره حساب                                       |              |  |
|           | شعارد حباب                                       |              |  |
|           | شمارة همراة صاحب حساب                            |              |  |
|           | شفارد قمراه                                      |              |  |
|           | ناه بانک                                         |              |  |
|           | نې پې<br>انام پانک                               |              |  |
|           | 10.1.0                                           |              |  |
|           | مىمارە سپا<br>شمارە شيا                          |              |  |
|           |                                                  |              |  |
|           | شماره دارت<br>شماره کارت بانکی                   |              |  |
|           |                                                  |              |  |
|           | Owning to transport sources that       0       0 |              |  |
|           | 5123+54788C 1234547859* 0123                     |              |  |
|           | 🖌 اطلاعات بانکی خودم را تایید می کنم             |              |  |
| A A       |                                                  |              |  |
| مرحله ششم |                                                  |              |  |
|           |                                                  |              |  |

### مرحله هفتم:

در این مرحله مدارک لازم را براساس نوع فروشندگی خود که برای افراد عادی فقط <mark>کارت ملی</mark> و برای ناشران و کتابفروشان <mark>کارت ملی و مجوز صنفی</mark> را بارگذاری کنید. شما می توانید برروی گزینه <mark>رد شدن از این مرحله</mark> کلیک کنید و اطلاعات این بخش را در اسرع وقت در داشبورد فروشندگان تکمیل کنید.

| کارت ملی فروشنده (ضروری)<br>تایید را شروع کنید<br>مجوز صنفی (ویژه ناشران و کتابفروشی ها) (صروری)<br>تایید را شروع کنید<br>ادامه | Talcel | تاييديه ها<br>•                                  | پرداخت                               | فروشگاه |
|----------------------------------------------------------------------------------------------------|--------|--------------------------------------------------|--------------------------------------|---------|
| تایید را شروع کنید<br>مجوز صنفی (ویژه ناشران و کتابفروشی ها) (ضروری)<br>تایید را شروع کنید<br>ادامه                             |        | شنده (ضروری)                                     | کارت ملی فرو                         |         |
| مجوز صنفی (ویژه ناشران و کتابغروشی ها) (شروری)<br>تابید را شروع کنید<br>ادامه                                                   |        | روع کنید                                         | تأييد را ش                           |         |
| ادامه                                                                                                    |        | و کتابفروشی ها) ( <sup>مروری</sup> )<br>روع کنید | مجوز صنفی (ویژه ناشران<br>تایید را ش |         |
|                                                                                                    |        | 4.0                                              | اد                                   |         |

مرحله هشتم:

در این مرحله ثبت نام شما فعلا تکمیل شده است و می بایست برروی گزینه <mark>مشاهده</mark> <mark>پیشخوان فروشگاه</mark> کلیک کنید تا به داشبورد فروشندگان وارد شوید.

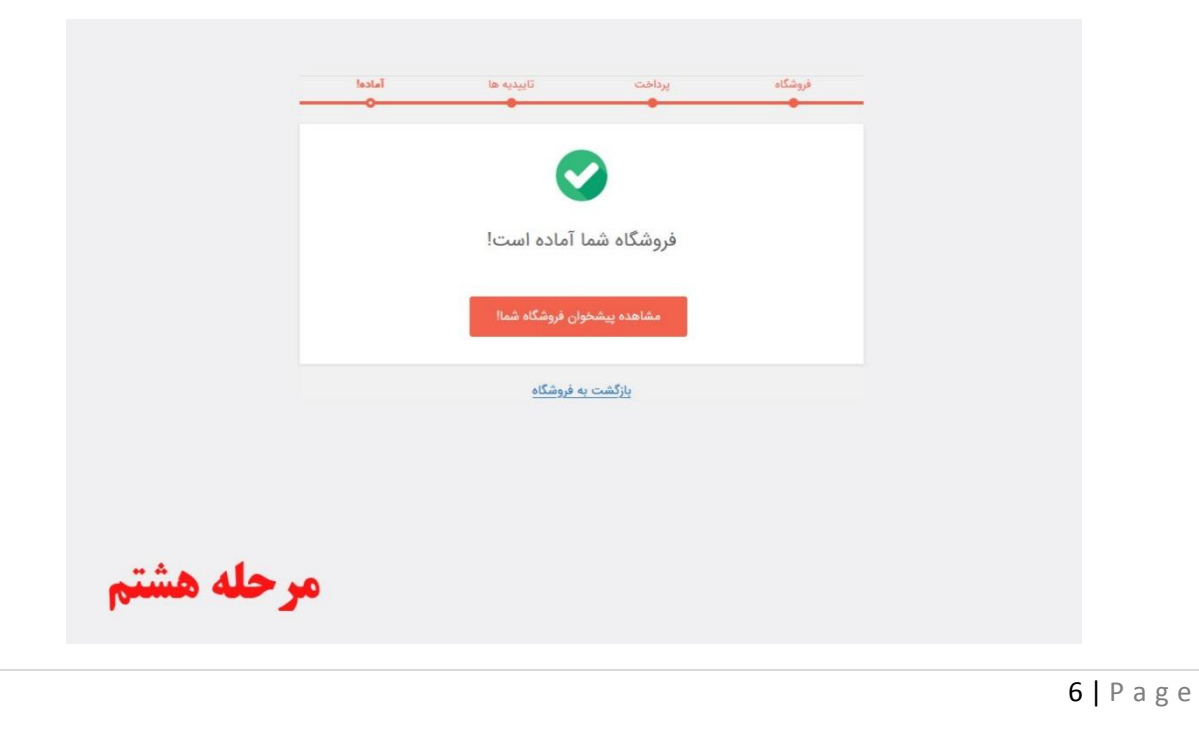